# Rövid kezelési útmutató **RID14**

8-csatornás terepi kijelző FOUNDATION Fieldbus™-szal

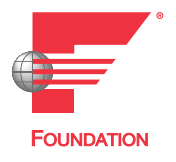

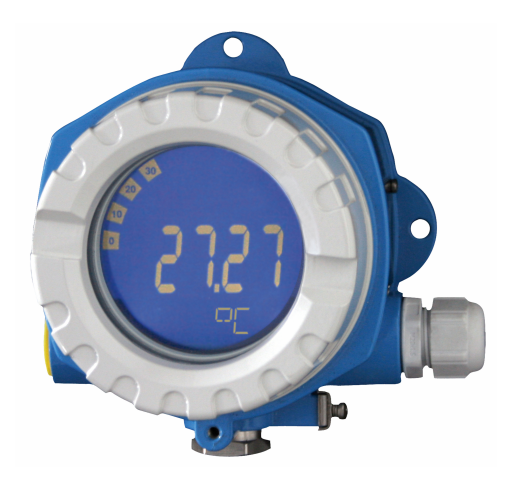

Ez a Rövid használati útmutató nem helyettesíti az eszközhöz tartozó Használati útmutatót.

A részletes információkat a Használati útmutató és egyéb dokumentáció tartalmazza.

Minden eszközváltozathoz elérhető innen:

- Internet: www.endress.com/deviceviewer
- Okostelefon/táblagép: Endress+Hauser Operations app

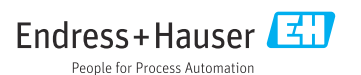

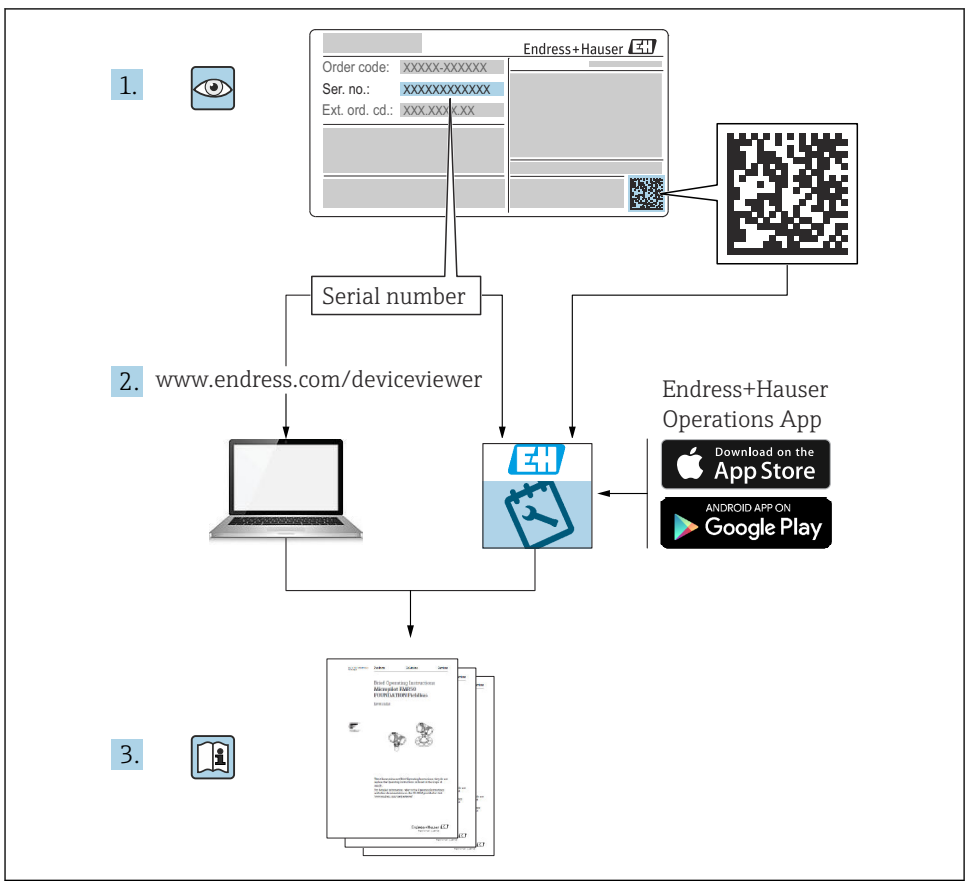

A0023555

# Tartalomjegyzék

| 1          | Néhány szó erről a dokumentumról         | . 3        |
|------------|------------------------------------------|------------|
| 1.1        | Szimbólumok                              | . 3        |
| 2          | Piztoności utoritórok                    | 5          |
| <b>Z</b>   |                                          | . ว        |
| 2.1        | A szemelyzetre vonatkozo kovetelmenyek   | . 5        |
| 2.2        | Nunleitetesszeru haszhalat               |            |
| 2.J<br>7.4 | MultiAntery Diztonsag                    | ر          |
| 2.5        | Termékbiztonság                          | . 6        |
|            | · · · · · · · · · · · · · · · · · · ·    |            |
| 3          | Átvétel és termékazonosítás              | . 6        |
| 3.1        | Átvétel                                  | . 6        |
| 3.2        | Termékazonosítás                         | 6          |
| 3.3        | Tárolás és szállítás                     | . 7        |
| 3.4        | Tanúsítványok és jóváhagyások            | 7          |
| 4          | Felszerelés                              | . 8        |
| 41         | Felszerelési követelmények               | . 8        |
| 4.2        | A mérőeszköz felszerelése                | 9          |
| 4.3        | Felszerelés utáni ellenőrzés             | . 11       |
| -          |                                          |            |
| 5          | Electromos csatiakoztatas                | 11         |
| 5.1        | Csatlakozasi kovetelmenyek               | 11         |
| 5.2        | A meroeszkoz csatlakoztatasa             | . 11<br>15 |
| 5.5<br>5.4 | Csatlakoztatás utáni ellenőrzés          | . 15<br>16 |
|            |                                          |            |
| 6          | Működési lehetőségek                     | 17         |
| 6.1        | A működési lehetőségek áttekintése       | 17         |
| 6.2        | Belépés a kezelőmenübe a kezelőeszközzel | 19         |
| 6.3        | Hardverbeállítások                       | 19         |
| 6.4        | Az eszköz konfigurálása                  | - 20       |

# 1 Néhány szó erről a dokumentumról

# 1.1 Szimbólumok

#### 1.1.1 Biztonsági szimbólumok

#### A VESZÉLY

Ez a szimbólum veszélyes helyzetre figyelmezteti Önt. A veszélyes helyzet figyelmen kívül hagyása súlyos vagy halálos sérüléshez vezet.

#### **A** FIGYELMEZTETÉS

Ez a szimbólum veszélyes helyzetre figyelmezteti Önt. A veszélyes helyzet figyelmen kívül hagyása súlyos vagy halálos sérüléshez vezethet.

#### **A VIGYÁZAT**

Ez a szimbólum veszélyes helyzetre figyelmezteti Önt. A veszélyes helyzet figyelmen kívül hagyása könnyebb vagy közepes súlyosságú sérüléshez vezethet.

#### ÉRTESÍTÉS

Ez a szimbólum olyan eljárásokat és egyéb tényeket jelöl, amelyek nem eredményezhetnek személyi sérülést.

#### 1.1.2 Elektromos szimbólumok

| Szimbólum | Jelentés                    | Szimbólum | Jelentés                                                                                                    |
|-----------|-----------------------------|-----------|----------------------------------------------------------------------------------------------------|
|           | Egyenáram                   | ~         | Váltakozó áram                                                                                                  |
| ~         | Egyenáram és váltakozó áram |           | Földcsatlakozás<br>Földelt kapocs, amely a kezelőt illetően<br>egy földelőrendszeren keresztül van<br>földelve. |

| Szimbólum | Jelentés                                                                                                    |
|-----------|----------------------------------------------------------------------------------------------------|
|           | Potenciálkiegyenlítő csatlakozás (PE: védőföldelés)<br>Földelő csatlakozók, melyeket minden más csatlakozás kialakítása előtt földelni kell.                                                                                                    |
|           | <ul> <li>A földelő csatlakozók a készülék belsejében és külsején helyezkednek el:</li> <li>Belső földelő csatlakozó: a potenciálkiegyenlítés a táphálózathoz van csatlakoztatva.</li> <li>Külső földelő csatlakozó: a készüléket az üzem földelő rendszeréhez csatlakoztatja.</li> </ul> |

## 1.1.3 Bizonyos típusú információkra vonatkozó szimbólumok

| Szimbólum | Jelentés                                                                       | Szimbólum | Jelentés                                                                                         |
|-----------|--------------------------------------------------------------------------------|-----------|--------------------------------------------------------------------------------------------------|
|           | <b>Megengedett</b><br>Megengedett eljárások, folyamatok<br>vagy tevékenységek. |           | <b>Előnyben részesített</b><br>Előnyben részesített eljárások,<br>folyamatok vagy tevékenységek. |
| X         | Tilos<br>Tiltott eljárások, folyamatok vagy<br>tevékenységek.                  | i         | <b>Tipp</b><br>További információkat jelez.                                                      |
|           | Dokumentációra való hivatkozás                                                 |           | Oldalra való hivatkozás                                                                          |
|           | Ábrára való hivatkozás                                                         | 1., 2., 3 | Lépések sorrendje                                                                                |
| 4         | Egy lépés eredménye                                                            |           | Szemrevételezés                                                                                  |

#### 1.1.4 Az ábrákon lévő szimbólumok

| Szimbólum | Jelentés          | Szimbólum      | Jelentés                                       |
|-----------|-------------------|----------------|------------------------------------------------|
| 1, 2, 3,  | Tételszámok       | 1., 2., 3      | Lépések sorrendje                              |
| A, B, C,  | Nézetek           | A-A, B-B, C-C, | Szakaszok                                      |
| EX        | Veszélyes terület | ×              | Biztonságos terület (nem veszélyes<br>terület) |

# 2 Biztonsági utasítások

# 2.1 A személyzetre vonatkozó követelmények

A személyzetnek az alábbi követelményeket kell teljesítenie a feladatai elvégzése érdekében:

- Szakképzett szakemberek, akik az adott feladathoz megfelelő szakképesítéssel rendelkeznek.
- ▶ Rendelkeznek az üzem tulajdonosának/üzemeltetőjének engedélyével.
- Ismerik a szövetségi/nemzeti szabályozásokat.
- A munka megkezdése előtt elolvassák és értelmezik az útmutató, a kiegészítő dokumentáció, valamint a tanúsítványok szerinti utasításokat (az alkalmazástól függően).
- Betartják az utasításokat és az alapvető feltételeket.

# 2.2 Rendeltetésszerű használat

- Az eszköz egy terepi kijelző terepi buszhoz való csatlakoztatáshoz.
- Az eszközt terepen történő felszerelésre tervezték.
- A gyártó nem vállal felelősséget a helytelen vagy a rendeltetésszerűtől eltérő használatból eredő károkért.
- A biztonságos üzemeltetés csak a Használati utasítások betartása esetén garantálható.
- Csak a megengedett hőmérsékleti tartományban működtesse az eszközt.

# 2.3 Munkahelyi biztonság

Az eszközön és az eszközzel végzett munkák esetén:

Viseljen a nemzeti előírásoknak megfelelő egyéni védőfelszerelést.

# 2.4 Üzembiztonság

Az eszköz károsodása!

- ► Az eszközt csak megfelelő és üzembiztos műszaki állapotban működtesse.
- Az üzemeltető felel az eszköz zavartalan működéséért.

# 2.5 Termékbiztonság

Ez a mérőeszköz a jó műszaki gyakorlatnak megfelelően, a legmagasabb szintű biztonsági követelményeknek való megfelelés szerint lett kialakítva és tesztelve, ezáltal biztonságosan üzemeltethető állapotban hagyta el a gyárat.

Megfelel az általános biztonsági előírásoknak és a jogi követelményeknek. Az eszközspecifikus EU-megfelelőségi nyilatkozatban felsorolt EU-irányelveknek is megfelel. A gyártó ezt a CE-jelölés eszközön való feltüntetésével erősíti meg.

# 3 Átvétel és termékazonosítás

# 3.1 Átvétel

Az eszköz átvételekor az alábbiak szerint járjon el:

- 1. Ellenőrizze, hogy a csomagolás sértetlen-e.
- 2. Ha sérülést észlel:

Az összes sérülést azonnal jelentse a gyártónak.

- 3. Ne építsen be sérült alkatrészeket, máskülönben a gyártó nem garantálja az anyag ellenállóságát vagy az eredeti biztonsági követelményeknek való megfelelést, és nem vállal felelősséget az esetleges következményekért.
- 4. Hasonlítsa össze a csomag tartalmát a megrendelés tartalmával.
- 5. Távolítsa el az összes szállításkori csomagolóanyagot.
- 6. Az adattáblán feltüntetett adatok megegyeznek a szállítólevélen szereplő megrendelési információkkal?
- 7. Mellékelve van a műszaki dokumentáció és minden más szükséges dokumentum, pl. tanúsítványok?

😭 Ha ezen feltételek egyike nem teljesül, forduljon az Értékesítési központhoz.

# 3.2 Termékazonosítás

Az eszköz azonosításához az alábbi lehetőségek állnak rendelkezésre:

- Az adattáblán feltüntetett jellemzők
- Írja be az eszköz adattábláján található sorozatszámot a *Device Viewer* alkalmazásba (www.endress.com/deviceviewer): megjelenítésre kerül az eszközzel kapcsolatos minden adat, valamint az eszközhöz mellékelt Műszaki dokumentáció áttekintése.
- Írja be az adattáblán feltüntetett sorozatszámot az Endress+Hauser Operations alkalmazásba, vagy az Endress+Hauser Operations alkalmazás segítségével olvassa be az adattáblán lévő 2-D mátrix kódot (QR-kód): megjelenik az eszközre és az eszközhöz tartozó műszaki dokumentációra vonatkozó összes információ.

#### 3.2.1 Adattábla

#### A megfelelő eszköz?

Az adattáblán az alábbi információk találhatók az eszközről:

- Gyártó azonosítása, eszköz megjelölése
- Rendelési kód
- Bővített rendelési kód
- Sorozatszám
- Címke neve (TAG)
- Műszaki értékek: tápfeszültség, áramfelvétel, környezeti hőmérséklet, kommunikációspecifikus adatok (opcionális)
- Védelmi fokozat
- Jóváhagyások szimbólumokkal
- ▶ Hasonlítsa össze az adattáblán szereplő adatokat a megrendeléssel.

#### 3.2.2 A gyártó neve és címe

| A gyártó neve: | Endress+Hauser Wetzer GmbH + Co. KG                   |
|----------------|-------------------------------------------------------|
| A gyártó címe: | Obere Wank 1, D-87484 Nesselwang vagy www.endress.com |

# 3.3 Tárolás és szállítás

Tárolási hőmérséklet: -40 ... +80 °C (-40 ... +176 °F)

Maximális relatív páratartalom: < 95% az IEC 60068-2-30 szerint

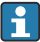

Tároláshoz és szállításhoz úgy csomagolja be az eszközt, hogy az ütésekkel és külső behatásokkal szemben megbízhatóan védve legyen. Az eredeti csomagolás nyújtja a legjobb védelmet.

Tárolás során kerülni kell a következő környezeti hatásokat:

- Közvetlen napfény
- Forró tárgyak közelsége
- Mechanikus rezgések
- Agresszív közeg

# 3.4 Tanúsítványok és jóváhagyások

Az eszközre érvényes tanúsítványok és jóváhagyások: lásd az adattáblán található adatokat

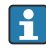

-

Jóváhagyással kapcsolatos adatok és dokumentumok: www.endress.com/deviceviewer  $\rightarrow$  (adja meg a sorozatszámot)

#### 3.4.1 FOUNDATION Fieldbus™ tanúsítvány

A terepi kijelző sikeresen átment minden teszten, és a Fieldbus Foundation tanúsítja és regisztrálta. A mérőrendszer megfelel a következő előírások összes követelményének:

- A FOUNDATION Fieldbus™ specifikáció szerint tanúsítva
- FOUNDATION Fieldbus™ H1
- Interoperabilitási tesztkészlet (ITK), 6.1.2 felülvizsgálat (eszköztanúsítási szám kérésre elérhető): az eszköz más gyártók tanúsított eszközeivel is működtethető
- A Fieldbus FOUNDATION<sup>™</sup> fizikai réteg megfelelőségi tesztje (FF-830 FS 2.0)

# 4 Felszerelés

# 4.1 Felszerelési követelmények

A kijelzőt terepi használatra tervezték.

Az eszköz orientációját csak a kijelző leolvashatósága határozza meg.

Működési hőmérséklet tartománya: -40 ... +80 °C (-40 ... +176 °F)

## ÉRTESÍTÉS

#### Magas hőmérsékleten a kijelző élettartama lecsökken

▶ Ha lehetséges, ne használja az eszközt a felső hőmérséklethatár körüli tartományban.

A kijelző < –20 °C (–4 °F) hőmérsékletek esetén lassan reagál.

A kijelző leolvashatósága nem garantálható < −30 °C (−22 °F) hőmérsékleten.

| Magasság                 | 2 000 m (6 561.7 ft) tengerszint feletti magasságig |  |
|--------------------------|-----------------------------------------------------|--|
| Túlfeszültségi kategória | II. túlfeszültségi kategória                        |  |
| Szennyezés mértéke       | Szennyezési fokozat: 2                              |  |

#### 4.1.1 Méretek

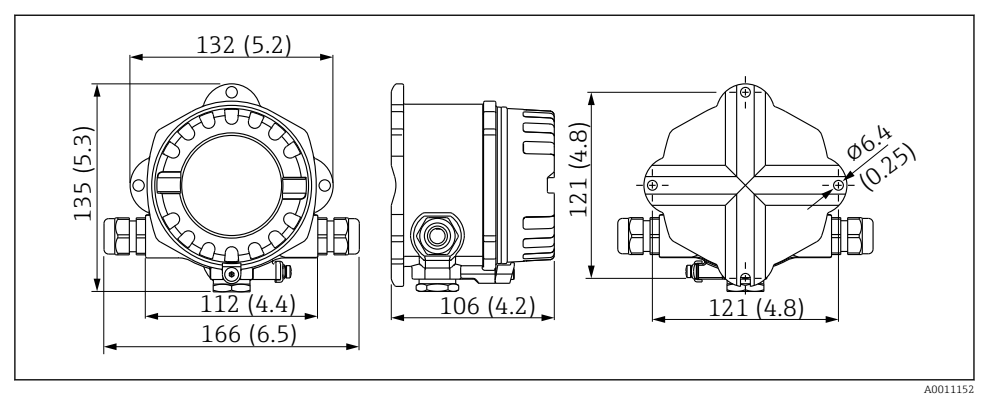

A terepi kijelző méretei mm-ben (inch)

#### 4.1.2 Felszerelés helye

A beépítés helyén az eszköz megfelelő beépítéséhez szükséges feltételekkel (mint a környezeti hőmérséklet, védelmi fokozat, klímaosztály stb.) kapcsolatos információk a Használati útmutató "Műszaki adatok" fejezetében találhatók .

# 4.2 A mérőeszköz felszerelése

Az eszköz közvetlenül a falra szerelhető <br/>  $\rightarrow \ \boxtimes$  10. Csőre szereléshez <br/>  $\rightarrow \ \boxtimes$  3,  $\boxtimes$  10 rögzítőkonzol is elérhető .

A háttér-világításos kijelző négy különböző pozícióban rögzíthető  $\rightarrow \square 9$ .

## 4.2.1 A kijelző elforgatása

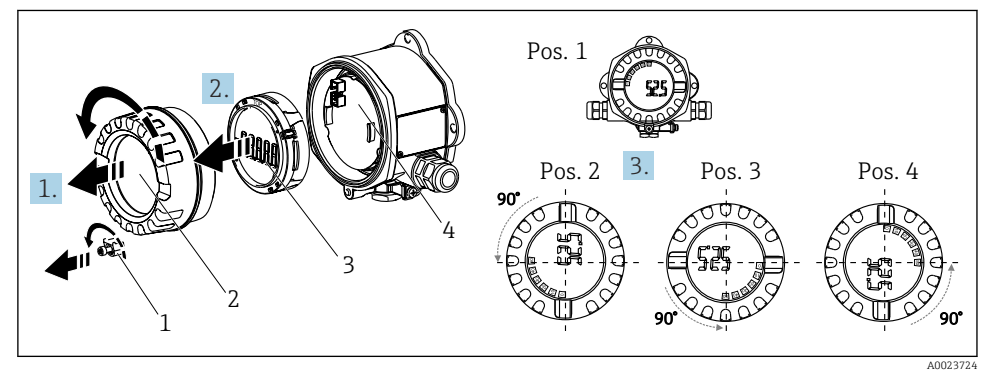

2 Terepi kijelző, 4 kijelzési pozíció, 90°-os lépésközökben szerelhető fel

A kijelző 90°-os lépésközökben forgatható.

- 1. Távolítsa el a fedélbilincset (1) és a ház fedelét (2).
- 2. Válassza le a kijelzőt (3) az elektronikai egységről (4).
- 3. Fordítsa a kijelzőt a kívánt pozícióba, majd helyezze fel az elektronikai egységre.
- 4. Tisztítsa meg a menetet a ház fedelében és a ház alapjában, és szükség esetén kenje meg. (Ajánlott kenőanyag: Klüber Syntheso Glep 1)
- 5. Csavarozza vissza a ház fedelét (2) az O-gyűrűvel együtt, és illessze vissza a fedélbilincset (1).

#### 4.2.2 Felszerelés közvetlenül a falra

Az eszköz közvetlenül falra történő felszereléséhez az alábbiak szerint járjon el:

- 1. Fúrjon 2 lyukat.
- 2. Rögzítse az eszközt a falra 2 csavarral (Ø 5 mm (0.2 in)).

#### 4.2.3 Csőre történő szerelés

A rögzítőkonzol 1,5 és 3,3" közötti átmérőjű csövekhez használható.

A kiegészítő szerelőlemezt az 1,5" és 2,2" közötti átmérőjű csövekhez kell használni. A 2,2" és 3,3" közötti átmérőjű csövekhez nincs szükség szerelőlemezre.

Az eszköz csőre történő felszereléséhez az alábbiak szerint járjon el:

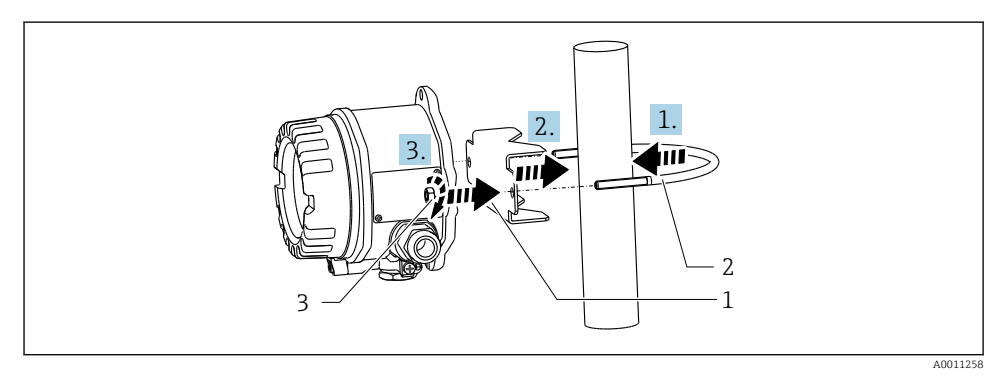

8 3 A terepi kijelző csőre történő felszerelése 1,5" és 2,2" közötti átmérőjű csövekhez való rögzítőkonzollal

- 1 Szerelőlemez
- 2 Rögzítőkonzol
- 3 2 db M6 anya

# 4.3 Felszerelés utáni ellenőrzés

A készülék beépítése után mindig végezze el az alábbi ellenőrzéseket:

| Készülék állapota és specifikációi                                                  | Megjegyzések                    |
|-------------------------------------------------------------------------------------|---------------------------------|
| Sérült a mérőeszköz?                                                                | Szemrevételezés                 |
| A tömítés sértetlen?                                                                | Szemrevételezés                 |
| Az eszköz biztonságosan rögzítve van a falhoz vagy a szerelőlemezhez?               | -                               |
| A ház fedele szorosan rögzítve van?                                                 | -                               |
| Az eszköz megfelel a mérési pont specifikációinak, pl. környezeti hőmérséklet stb.? | Lásd a 'Műszaki adatok' részben |

# 5 Elektromos csatlakoztatás

# 5.1 Csatlakozási követelmények

# ÉRTESÍTÉS

#### Az elektronika egyes részeinek megsemmisülése vagy meghibásodása

ESD - Elektrosztatikus kisülés. Védje a kapcsokat az elektrosztatikus kisülés ellen.

## **A**FIGYELMEZTETÉS

#### A veszélyes területen helytelenül csatlakoztatott berendezés robbanásveszélyes

 Ha Ex-tanúsított eszközöket csatlakoztat, kérjük, vegye figyelembe a jelen Használati útmutató kiegészítő Ex dokumentációjában található utasításokat és kapcsolódási rajzokat.

## ÉRTESÍTÉS

## Az elektronika tönkremehet, ha az egység nem megfelelően van csatlakoztatva

- Kapcsolja ki a tápfeszültséget a készülék beépítése vagy csatlakoztatása előtt. Ennek figyelmen kívül hagyása az elektronika alkatrészeinek megsemmisülését eredményezheti.
- Az oszlopcsatlakozó csak a kijelző csatlakoztatására szolgál. Más eszközök csatlakoztatása az elektronika egyes alkatrészeinek tönkremeneteléhez vezethet.

## Az eszközök kétféleképpen csatlakoztathatók a FOUNDATION Fieldbus™-hoz:

- Hagyományos kábeltömszelencén keresztül
- Terepibusz-csatlakozón keresztül (opcionális, kiegészítőként kapható)

# 5.2 A mérőeszköz csatlakoztatása

## 5.2.1 A kábel csatlakoztatása a terepi kijelzőhöz

A terepi kijelző bekötéséhez a következőképpen járjon el:

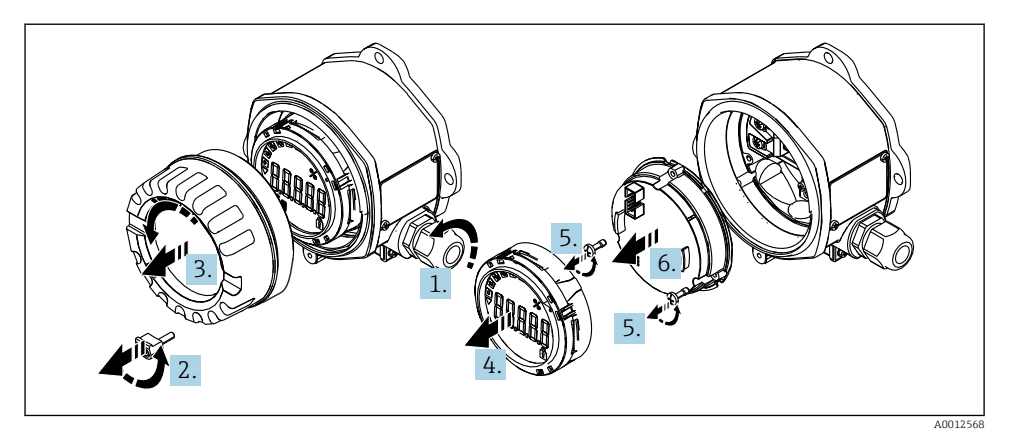

🖻 4 🛛 A terepi kijelző házának felnyitása

- 1. Nyissa fel vagy távolítsa el a kábeltömszelencét a terepibusz-csatlakozó használatához (opcionális kiegészítő).
- 2. Távolítsa el a fedélbilincset.
- 3. Távolítsa el a ház fedelét.
- 4. Távolítsa el a kijelzőt.
- 5. Távolítsa el a csavarokat az elektronikai egységből.
- 6. Távolítsa el az elektronikai egységet.
- 7. Vezesse át a kábelt a kábelbemeneten, vagy tekerje be a terepibusz-csatlakozót a házba.
- 8. Csatlakoztassa a kábelt  $\rightarrow \blacksquare 5$ ,  $\blacksquare 12$ .
- 9. Az összeszerelés fordított sorrendben történik.

#### Bekötési útmutató

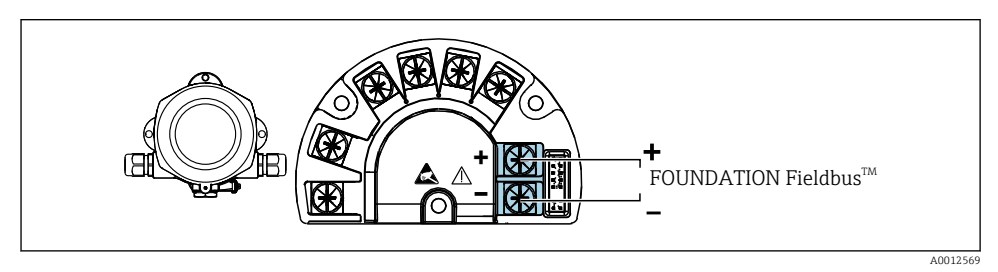

#### S Kapocskiosztás

| Kapocs | Kapocskiosztás                       |
|--------|--------------------------------------|
| +      | FOUNDATION Fieldbus™ csatlakozás (+) |
| -      | FOUNDATION Fieldbus™ csatlakozás (-) |

## 5.2.2 Csatlakozás a FOUNDATION Fieldbus™-hoz

Az eszközök kétféleképpen csatlakoztathatók a FOUNDATION Fieldbus™-hoz:

- Terepibusz eszköz-csatlakozón keresztül (opcionális, tartozékként kapható) → 
   <sup>1</sup>
   <sup>14</sup>

## ÉRTESÍTÉS

#### Az elektromos feszültség károsíthatja az eszközt és a terepibusz-kábelt

- ▶ Kapcsolja ki a tápfeszültséget a készülék beépítése vagy csatlakoztatása előtt.
- ▶ Javasoljuk, hogy az egységet a földelőcsavarok egyikén keresztül földelje le.
- Ha a terepibusz-kábel árnyékolása egynél több ponton van leföldelve a kiegészítő potenciálkiegyenlítés nélküli rendszerekben, akkor a hálózati frekvenciának megfelelő áramok keletkezhetnek, melyek károsíthatják a kábelt vagy az árnyékolást. Ilyen esetekben a terepibusz-kábel árnyékolását csak az egyik oldalon kell földelni, vagyis nem lehet a ház földelőkapcsához csatlakoztatni. A nem csatlakoztatott árnyékolást szigetelni kell!
- Javasoljuk, hogy a terepi buszt ne használja hagyományos kábeltömszelencékkel. Ha csak egy mérőeszközt is lecserél egy későbbi időpontban, a buszkommunikációt meg kell szakítani.

#### Kábeltömszelence vagy bemenet

Vegye figyelembe az általános eljárást is  $\rightarrow \ \ \square \ 11$ 

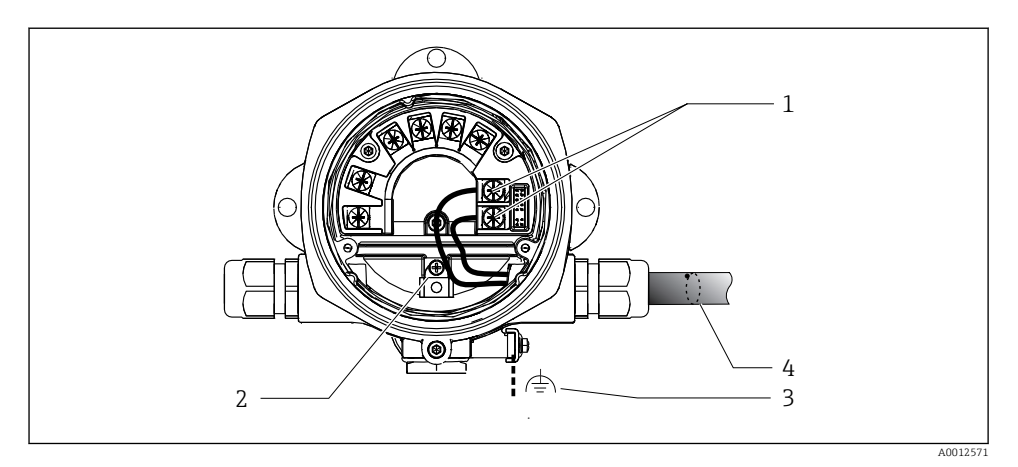

- 1 FF kapcsok terepi busz kommunikáció és tápellátás
- 2 Belső földelőkapocs
- 3 Külső földelőkapocs
- 4 Árnyékolt terepibusz-kábel (FOUNDATION Fieldbus™)
- A terepibusz-csatlakozás (1+ és 2-) kapcsai polaritásfüggetlenek.
- Vezető keresztmetszete: max. 2.5 mm<sup>2</sup> (14 in<sup>2</sup>)
- A csatlakoztatáshoz mindig árnyékolt kábelt használjon.

#### Terepibusz-csatlakozó

Opcionálisan egy terepibusz-csatlakozó is becsavarozható a terepi házba a kábeltömszelence helyett. A terepibusz-csatlakozók kiegészítőként rendelhetők az Endress+Hauser-től (lásd a "Kiegészítők" című részt a Használati útmutatóban).

A FOUNDATION Fieldbus™ csatlakozási technológiája lehetővé teszi az eszközök egységes mechanikus csatlakozók, pl. T-boxok, csatlakozódobozok segítségével történő csatlakoztatását a terepi buszhoz.

Ez az előregyártott elosztó modulokat és dugaszolható csatlakozókat alkalmazó csatlakoztatási technológia jelentős előnyöket kínál a hagyományos vezetékekkel szemben:

- A terepi eszközök a normál működés során bármikor eltávolíthatók, cserélhetők vagy hozzáadhatók. A kommunikáció nem szakad meg.
- A telepítés és a karbantartás jelentősen egyszerűbb.
- A meglévő kábelinfrastruktúra azonnal felhasználható és bővíthető, például új csillag elosztók 4 csatornás vagy 8 csatornás elosztómodulok felhasználásával történő kiépítésekor.

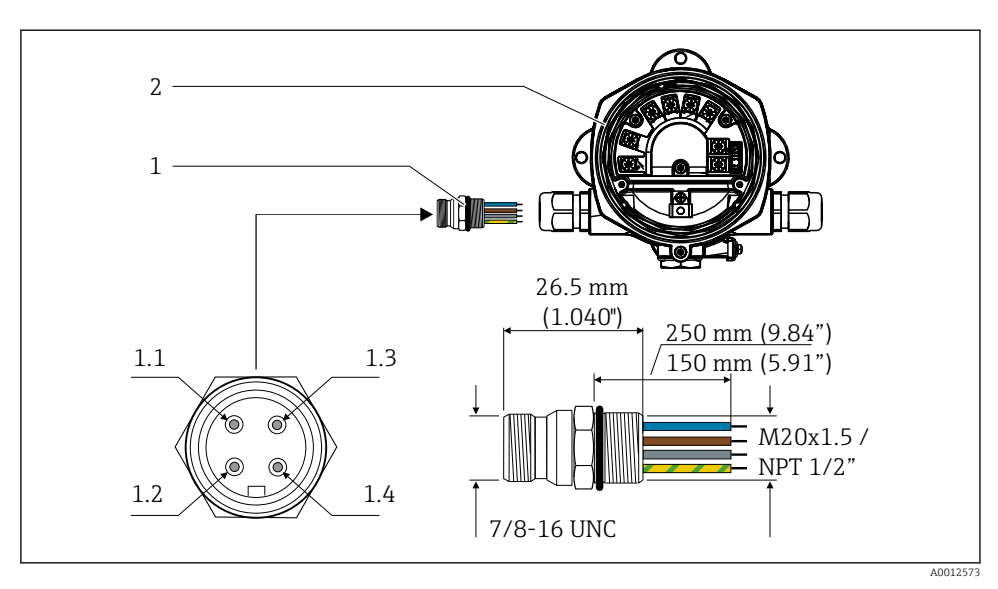

☑ 7 Csatlakozók a FOUNDATION Fieldbus™-hoz való csatlakoztatáshoz

- 1 Terepibusz-csatlakozó
- 2 Terepi kijelző

#### Tűkiosztás / színkódok

- 1.1 Kék vezeték: FF- (2. kapocs)
- 1.2 Barna vezeték: FF+ (1. kapocs)
- 1.3 Szürke vezeték: árnyékolás
- 1.4 Zöld/sárga vezeték: földelés

Csatlakozó műszaki adatai:

- Védelmi fokozat: IP 67 (NEMA 4X)
- Környezeti hőmérséklet: -40 ... +105 °C (-40 ... +221 °F)

# 5.3 Védelmi fokozat biztosítása

Az eszközök megfelelnek az IP 67 védelmi fokozat követelményeinek. A következő pontok betartása kötelező annak biztosítása érdekében, hogy az IP 67 védelem garantált legyen a beépítés vagy a szervizelés után:

- A ház tömítésének tisztának és sértetlennek kell lennie, amikor behelyezi a horonyba. A tömítést meg kell tisztítani, meg kell szárítani vagy ki kell cserélni.
- A csatlakozókábeleknek a megadott külső átmérőjűeknek kell lenniük (pl. M16 x 1,5, kábelátmérő 5 ... 10 mm (0.2 ... 0.39 in)).
- Cserélje ki az összes használaton kívüli kábelbemenetet vakdugóra.
- A kábelbemeneti tömítést nem szabad eltávolítani a kábelbemenetről.
- A ház fedelét és a kábelbemeneteket biztonságosan le kell zárni.
- Oly módon építse be az eszközt, hogy a kábelbemenetek lefelé nézzenek.

# 5.4 Csatlakoztatás utáni ellenőrzés

A készülék elektromos beépítésének befejezése után hajtsa végre a következő ellenőrzéseket:

| Készülék állapota és specifikációi                        | Megjegyzések |
|-----------------------------------------------------------|--------------|
| A kábelek és az eszköz sértetlenek (vizuális ellenőrzés)? | -            |

| Elektromos csatlakoztatás                                                                                                    | Megjegyzések                                            |
|----------------------------------------------------------------------------------------------------|---------------------------------------------------------|
| A tápfeszültség megfelel az adattáblán szereplő értékeknek?                                                                          | 9 32 V <sub>DC</sub>                                    |
| A felhasznált kábelek megfelelnek a megadott specifikációknak?                                                                       | Terepibusz-kábel, lásd a<br>Használati útmutatót        |
| A kábelek nincsenek megfeszítve?                                                                                                    | -                                                       |
| A tápfeszültség és a jelkábelek megfelelően vannak csatlakoztatva?                                                                   | → 🗎 12                                                  |
| Minden csavaros kapocs szorosan meg van húzva, és a rugós kapcsok csatlakozásai ellenőrizve lettek?                                  | -                                                       |
| Minden kábelbelépési pont használatban van, megfelelően meg van húzva és szigetelve van? A kábelek "vízcsapdával" lettek elhelyezve? | -                                                       |
| Minden házfedél fel lett szerelve és biztonságosan lett rögzítve?                                                                    | -                                                       |
| Minden összekötőelem (T-dobozok, csatlakozódobozok, csatlakozók stb.) megfelelően csatlakozik egymáshoz?                             | -                                                       |
| Minden terepibusz-szegmens mindkét végén le van zárva egy busz terminátorral?                                                        | -                                                       |
| A terepibusz-kábel max. hossza a terepibusz-specifikációknak megfelelően lett figyelembe véve?                                       | Lásd a kábelspecifikációkat<br>a Használati útmutatóban |
| A leágazások max. hossza a terepibusz-specifikációknak megfelelően lett figyelembe véve?                                             |                                                         |
| A terepibusz-kábel teljesen árnyékolt (90%) és megfelelően van földelve?                                                             |                                                         |

# 6 Működési lehetőségek

# 6.1 A működési lehetőségek áttekintése

#### 6.1.1 Kijelző

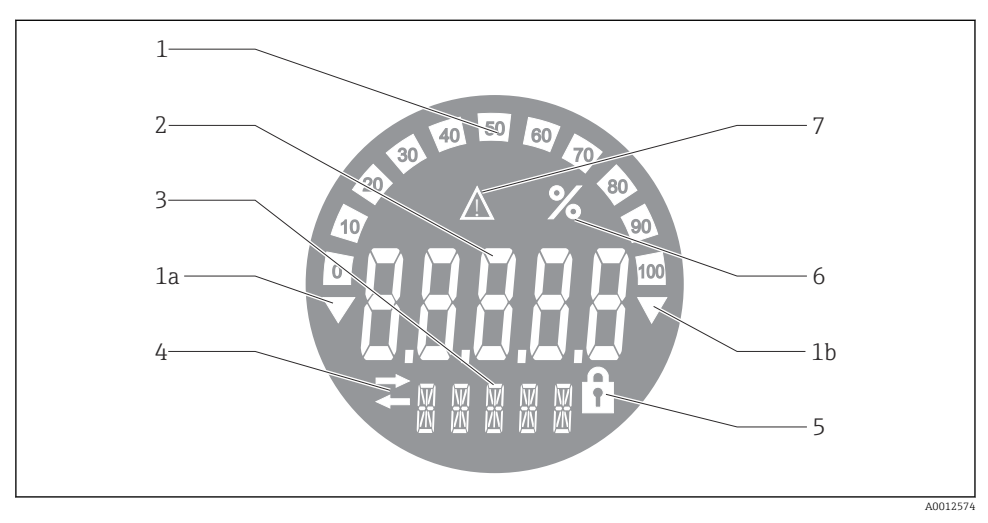

🖻 8 🛛 A terepi kijelző folyadékkristályos kijelzője

- 1 Oszlopdiagramos kijelzés 10%-os lépésközzel, túl alacsony (1a tétel) és túl magas (1b tétel) értékjelzéssel
- 2 Mért érték kijelzése, "Rossz mért érték állapot" állapotjelzés
- 3 14 szegmensű kijelző a mértékegységekhez és üzenetekhez
- 4 "Kommunikáció" szimbólum
- 5 "A paraméterek nem módosíthatók" szimbólum
- 6 "%" mértékegység
- 7 "Bizonytalan mért érték állapot" szimbólum

A háttér-világításos LCD kijelző oszlopdiagramot (0-100) és nyilakat tartalmaz a mérési tartomány feletti vagy alatti mért értékek jelzésére. Az analóg folyamatértékek, a digitális állapot és a hibakódok a 7 szegmensű területen jelennek meg. Itt legfeljebb 8 érték jeleníthető meg 2 és 20 másodperc közötti váltakozási idővel. Egyszerű szöveg jeleníthető meg a 14 szegmensből álló területen (a szöveg legfeljebb 16 karakterből állhat, és szükség esetén görgethető).

A kijelző a mért érték minőségét is megjeleníti. Ha a kijelzett érték állapota "good" (jó) (0x80as vagy magasabb érték), akkor nem világít szimbólum, és a kijelző normál üzemállapotban marad. Ha a kijelzett érték állapota "uncertain" (bizonytalan) (0x40 és 0x7F közötti érték), az "Uncertain measured value status" (bizonytalan mért érték állapot) szimbólum világít. Ha az állapot "bad" (rossz) (0x40 alatti érték), akkor a kijelző 7 szegmensű területén "BAD" felirat és azon csatorna száma jelenik meg, ahol a rossz érték közzétételre került. A csatorna száma is megjelenik a 14 szegmensből álló területen.

# 6.1.2 Működési lehetőségek

Két lehetőség áll a kezelő rendelkezésére az eszköz konfigurálására és üzembe helyezésére:

## 1. Konfigurációs programok

Az FF funkciók és az eszközspecifikus paraméterek a terepibusz-interfészen keresztül konfigurálhatók. Erre a célra a különböző gyártók speciális konfigurációs és kezelőprogramai állnak rendelkezésre → 🗎 19.

Eszköz leírása A fájlok letölthetők: www.endress.com/download  $\rightarrow$  Select device driver (eszközillesztő kiválasztása)  $\rightarrow$  Type (típus)  $\rightarrow$  Select product root (termékalap kiválasztása).

# 2. Miniatűr kapcsolók (DIP-kapcsolók) különféle hardverbeállításokhoz

A következő hardverbeállításokat végezheti el a terepibusz-interfészen az elektronikai modul miniatűr kapcsolóival (DIP-kapcsolókkal) → 🗎 19:

A hardveres írásvédelem be- és kikapcsolása

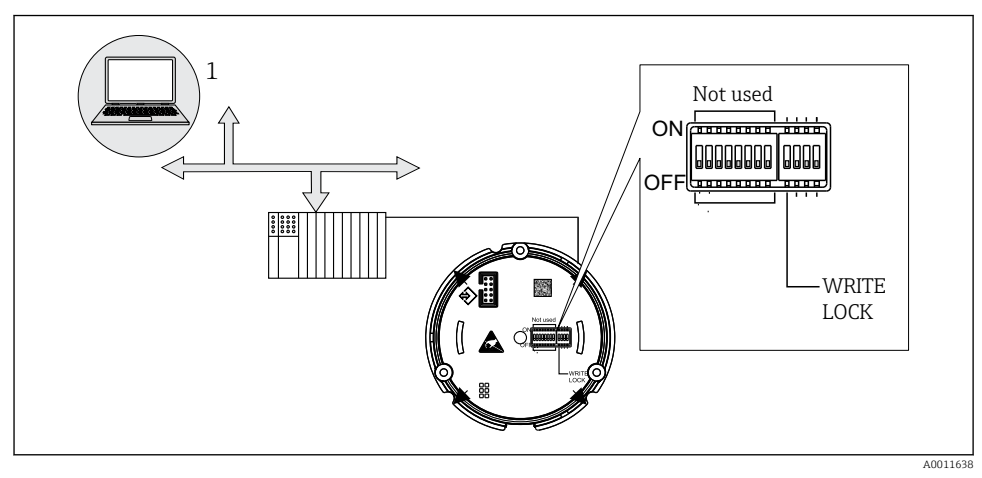

🖻 9 🛛 A terepi kijelző hardveres konfigurálása

## Felügyeleti üzemmód

A terepi kijelző elemzi a buszon lévő aktív eszközöket. Ezek az eszközök fel vannak sorolva, és a címük segítségével akár 8 csatornához is hozzárendelhetők. A közzétett értékek kijelzésre kerülnek az eszközökre vonatkozóan, és kiválasztható a kijelzőn megjelenítendő érték.

## Funkcióblokk-összekapcsolás

Egy közzétett érték, amely a terepi kijelzőben egy funkcióblokkhoz van hozzárendelve, és funkcióblokk-összekapcsolási módban jeleníthető meg. Ez lehet IN és OUT paraméter a funkcióblokkban.

# 6.2 Belépés a kezelőmenübe a kezelőeszközzel

## ÉRTESÍTÉS

## A robbanásvédelem megszűnik, ha a ház nyitva van

Az eszközt a veszélyes területen kívül kell konfigurálni.

Az FF kommunikációs rendszer csak akkor működik megfelelően, ha helyesen van konfigurálva. A konfiguráláshoz a különböző gyártóktól különféle konfigurációs és operációs programok érhetők el.

| Folyamatirányító rendszerek  | Vagyonkezelő rendszerek                        |
|------------------------------|------------------------------------------------|
| Emerson DeltaV               | Endress+Hauser FieldCare/DeviceCare            |
| Rockwell Control Logix/FFLD  | National Instruments NI-Configurator (≥ 3.1.1) |
| Honeywell EPKS               | Emerson AMS és Handheld FC375                  |
| Yokogawa Centum CS3000       | Yokogawa PRM EDD/DTM                           |
| ABB Freelance System / 800xA | Honeywell FDM                                  |
| Invensys IA Series           | PACTware                                       |

Ezek felhasználhatók mind az FF funkciók, mind pedig az eszközspecifikus paraméterek konfigurálásához. Az előre definiált funkcióblokkok egyforma hozzáférést tesznek lehetővé az összes hálózati és terepibusz-eszköz adathoz.

A terepibusz-funkciók első üzembe helyezésének lépésenkénti folyamatát, valamint az eszközspecifikus paraméterek konfigurálását az átfogó Használati útmutató írja le részletesen.

## 6.2.1 Rendszerfájlok

A következő fájlok szükségesek a hálózat üzembe helyezéséhez és konfigurálásához:

- Üzembe helyezés → Eszközleírás (DD :\*. Sym ,\*. Ffo)
- Network configuration → CFF file (Common File Format)

Ezek a fájlok az alábbiak szerint szerezhetők be:

- Ingyenesen az internetről: www.endress.com/download → Device driver (eszközillesztő) → Select type (típus kiválasztása) → Select product root (termékalap kiválasztása).
- A Fieldbus Foundation Organization segítségével: www.fieldbus.org

# 6.3 Hardverbeállítások

A hardveres írásvédelem a terepi kijelzőn belüli DIP-kapcsolókkal kapcsolható be és ki. Ha az írásvédelem engedélyezve van, a paraméterek nem módosíthatók.

Az aktuális írásvédelmi állapot a WRITE\_LOCK paraméterben jelenik meg (Erőforrás blokk, lásd a Függeléket a Használati útmutatóban).

A DIP-kapcsoló beállításához az alábbiak szerint járjon el:

1. Távolítsa el a ház fedelét, és távolítsa el a kijelzőt → 🗟 4, 🖺 12

- 2. Szükség szerint konfigurálja a DIP kapcsolót. "ON" bekapcsolva = funkció be van kapcsolva, "OFF" bekapcsolva = funkció ki van kapcsolva.
- 3. Csatlakoztassa a kijelzőt az elektronikához.
- 4. Zárja le és rögzítse a ház fedelét.

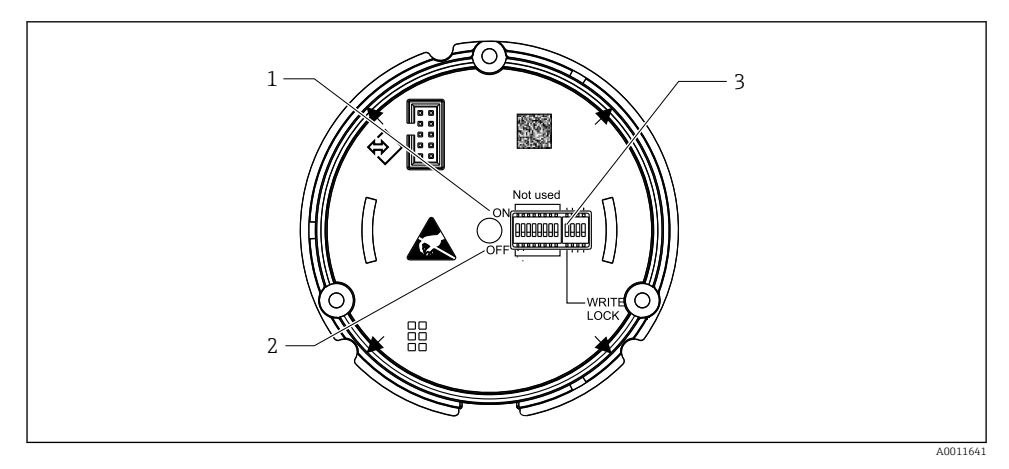

- 🖻 10 Hardverkonfiguráció DIP-kapcsolókkal
- 1 ON kapcsolóállás
- 2 OFF kapcsolóállás
- 3 Írásvédelem

# 6.4 Az eszköz konfigurálása

Az eszköz konfigurálására vonatkozó részletes információ a Használati útmutatóban található.

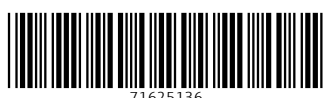

71625136

# www.addresses.endress.com

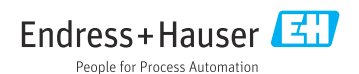